# 浙江大学实验报告

专业: 计算机科学与技术 姓名: NoughtQ 学号: 1145141919810 日期: 2024年12月1日

| 课程名称: | 图像信息处理 | 指导老师: | 宋明黎 | 成绩: |  |
|-------|--------|-------|-----|-----|--|
| 实验名称: |        |       |     |     |  |

# 一、实验目的和要求

1. 暴力实现双边滤波

# 二、实验内容和原理

### 2.1 双边滤波概述

双边滤波(bilateral filter)的目标是使图像更加平滑,具体来说:

- · 保留大规模的特征——结构(structure)
- · 去掉小规模的特征——纹路(texture)

它的大致思想是:

- · 每张图像有两个主要特征:
  - ▶ 空间域S: 在图像内所有可能位置的集合, 与图像的分辨率相关(比如图像的行和 列)
  - ▶ 强度域R:可能像素值的集合。对于不同的图像,用于表示像素值的位长可能因值的不同而变化,通常用无符号字节和浮点数来表示
- 每个样本点用它的相邻样本点的加权平均来代替
- · 权重能够反映相邻样本点和中心样本点之间的接近和相似程度(因此更大的权重对 应更接近、更相似的样本点)
- · 所有的权重需要被归一化,以保留局部均值

下面先来看一下双边滤波的一种简单情形——高斯滤波,之后我们会在高斯滤波的基础 上实现双边滤波。

## 2.2 高斯滤波

高斯滤波/模糊(Gaussian Filter/Blur)的公式如下所示,可以发现它是对像素的加权平均:

$$\mathrm{GB}[i]_p = \sum_{\boldsymbol{q} \in S} \underbrace{G_{\sigma}(|\boldsymbol{p}-\boldsymbol{q}|)}_{\mathrm{normalized Gaussian}} I_q$$

用下括号标出的部分可以用灰度值表示:

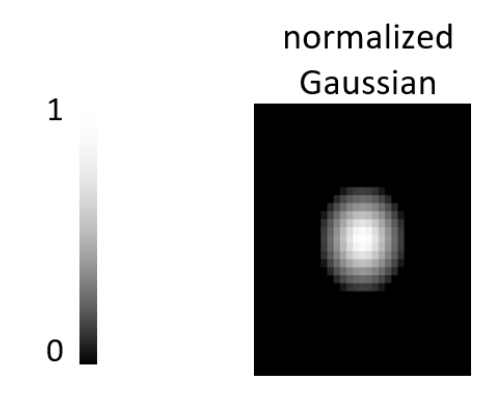

高斯函数 $G_{\sigma}(x)$ 就是概统课上学的正态函数:  $G_{\sigma}(x) = \frac{1}{\sigma\sqrt{2\pi}} \exp\left(-\frac{x^2}{2\sigma^2}\right)$ 。高斯函数反映了: 像素的权重根据其离中心点的位置成正态分布, 即越靠近中间的像素点权重越大, 表示是相关的像素点; 离得越远就说明是不相关的像素点。

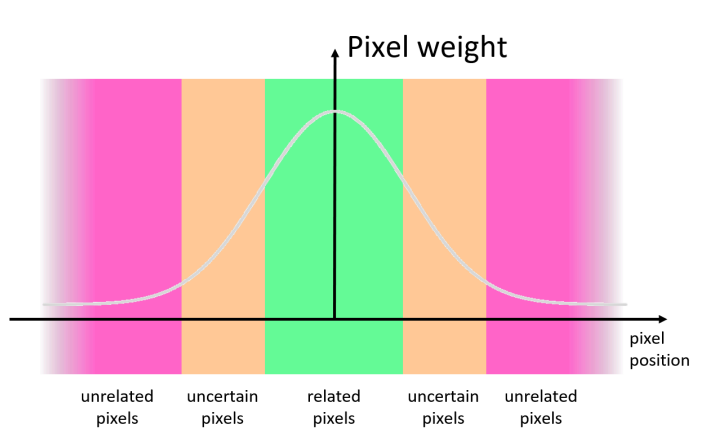

高斯函数中的参数 $\sigma$ 将会影响高斯滤波的效果,因此需要根据实际情况选择合适的 $\sigma$ 。通 常可以采用以下策略:  $\sigma$ 的值与图像大小呈正相关,比如令 $\sigma$ =图像对角线长的 2%,此时  $\sigma$ 值与图像分辨率无关。

高斯滤波的性质:

- · 能成功地平滑图像
- · 但平滑过头了——它连图像内物体的边缘都给模糊掉了,因为它只考虑像素的空间距离,并没有考虑物体的边。对于不同的像素点,它可能采取相同的滤波方法,而没有考虑像素点的特征,因而把整张图都给模糊掉了。

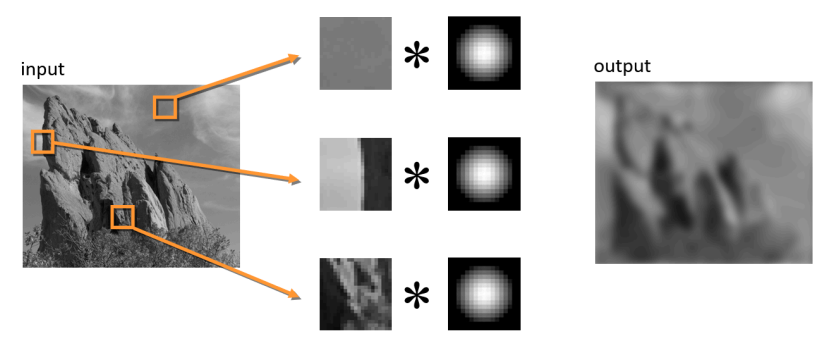

Same Gaussian kernel everywhere.

#### 2.3 双边滤波详述

双边滤波克服了上述高斯滤波的缺陷——它在滤波的时候考虑到边的因素,公式如下 所示:

$$\mathrm{BF}[I]_p = \frac{1}{W_p} \sum_{\boldsymbol{q} \in S} \underbrace{G_{\sigma_s}(|\boldsymbol{p} - \boldsymbol{q}|) G_{\sigma_r}(|I_p - I_q|)}_{\mathrm{Space weight}} I_q$$
Intensity weight

该公式在高斯滤波公式的基础上新增了:

- ・ 归一化因数:  $\frac{1}{W_p} = \sum_{q \in S} G_{\sigma_s}(|p-q|)G_{\sigma_r}(|I_p I_q|)$ ・ 强度权重,其中 $I_p$ 表示中心点的像素值, $I_q$ 表示窗口内某一点的像素值

经过这番调整后,对于图像的每个像素点,我们只根据与该像素点在空间上接近,强度 上相似的其他像素点来调整该像素点。如下图所示,绿色范围内的像素点便是能够影响 像素点 P 的像素点。

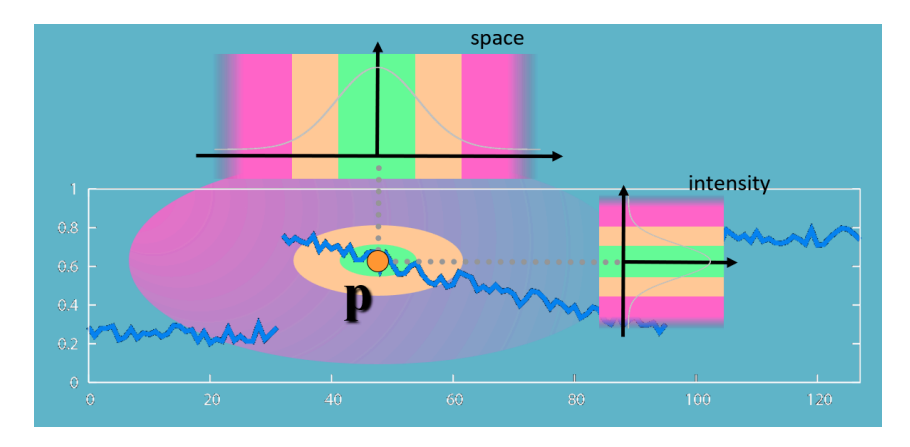

双边滤波需要考虑 2 个参数:

- 空间参数 $\sigma_s$ :对应窗口大小,被考虑进来的像素点的空间范围 •
- · 强度参数 $\sigma_r$ : 对应边的明显程度

参数的确定还是取决于实际应用,比如:

- · 空间参数: 与图像大小成正比(前面已提到过)
- · 强度参数: 与边的明显程度成正比, 比如图像梯度的平均数或中位数
- 参数应与图像的分辨率和曝光无关

我们可以对同一幅图像进行多次双边滤波,即迭代(iteration),公式为: $I_{n+1} = BF[I_n]_{\circ}$ 这样可以形成一张按块光滑(piecewise-flat)的图像,但在计算机图像上通常不需要这 种迭代。

#### 双边滤波的缺陷

由于双边滤波公式是非线性的,且窗口大小是复杂多变,不能提前确定的,因而双 边滤波实际上很难计算,如果用暴力计算来实现的话相当慢。

上面的公式仅适用于灰度图,对于彩色图,只要稍微修改一下公式中的强度权重部分即可:

$$BF[I]_{p} = \frac{1}{W_{p}} \sum_{\boldsymbol{q} \in S} \underbrace{G_{\sigma_{s}}(|\boldsymbol{p} - \boldsymbol{q}|) G_{\sigma_{r}}(|\boldsymbol{C}_{p} - \boldsymbol{C}_{q}|)}_{Space \text{ weight }} \underbrace{G_{\sigma_{r}}(|\boldsymbol{C}_{p} - \boldsymbol{C}_{q}|)}_{Intensity \text{ weight }} C_{\boldsymbol{q}}$$

这里用 $C_p$ 和 $C_q$ 代替原来的 $I_p$ 和 $I_q$ ,它们是三维的向量,同时表示 RGB 三个通道的像素值。

应用:

- · 去噪(denoising)
- · 色调映射(tone mapping)
- · 调整图像光强 & 纹理的编辑

# 三、实验步骤与分析

#### 3.1 双边滤波

先直接给出双边滤波操作相关的代码:

```
// (不带系数的)高斯函数
double gauss(double quad_x, double sigma) {
   return exp(- quad_x / (2 * pow(sigma, 2)));
}
// 双边滤波操作
BMPFILE BiFilter(BMPFILE bf) {
   BMPFILE newImg;
   BYTE val;
   LONG width, height;
   int x, y, i, j, tmpX, tmpY;
   int pos, halfLen;
   double curR, curG, curB; // 中心像素的 RGB 值
   double sumR, sumG, sumB;
   double tmpR, tmpG, tmpB;
   double wR, wG, wB;
                              // 每个通道的归一化因数
                             // 高斯函数的计算结果
   double gS, gR, gG, gB;
   double sigma_s;
                              // 空间参数
   // 分配空间
   newImg = (BMPFILE)malloc(sizeof(struct tagBMPFILESTRUCT));
```

```
// 将旧图的数据拷贝到新图上
memcpy(\&(newImg\rightarrowbmfh), \&(bf\rightarrowbmfh), sizeof(BITMAPFILEHEADER));
memcpy(&(newImg→bmih), &(bf→bmih), sizeof(BITMAPINFOHEADER));
newImg→aBitmapBits =
        (BYTE *)malloc(sizeof(BYTE) * newImg→bmih.biSizeImage);
width = newImg\rightarrowbmih.biWidth;
height = newImg→bmih.biHeight;
halfLen = FILTERWINDOWLEN / 2;
                                // 窗口边长的一半
// 空间参数 = 2% * 图像对角线的长度
sigma_s = 0.02 * sqrt(pow(width, 2) + pow(height, 2));
// 强度参数根据实际情况自行调节
Sigma_r = 20;
// 双边滤波
for (y = 0; y < bf \rightarrow bmih.biHeight; y++)
    for (x = 0; x < bf \rightarrow bmih.biWidth; x++) {
        sumR = sumG = sumB = 0;
        wR = wG = wB = 0;
        pos = y * ColorBitWidth + x * 3;
        curB = bf→aBitmapBits[pos];
        curG = bf→aBitmapBits[pos + 1];
        curR = bf→aBitmapBits[pos + 2];
        for (i = -halfLen; i ≤ halfLen; i++)
            for (j = -halfLen; j ≤ halfLen; j++) {
                // 越界处理
                tmpY = y + i < 0 ? 0:
                        (y + i \ge height ? height - 1 : y + i);
                tmpX = x + j < 0 ? 0:
                        (x + j \ge width ? width - 1 : x + j);
                pos = tmpY * ColorBitWidth + tmpX * 3;
                tmpG = bf \rightarrow aBitmapBits[pos + 1];
                tmpR = bf→aBitmapBits[pos + 2];
                qS = qauss(pow(tmpY - y, 2) +
                            pow(tmpX - x, 2), sigma_s);
                gR = gauss(pow(tmpR - curR, 2), Sigma_r);
                gG = gauss(pow(tmpG - curG, 2), Sigma_r);
                gB = gauss(pow(tmpB - curB, 2), Sigma_r);
                // 归一化因数计算
                wR += qS * qR; wG += qS * qG; wB += qS * qB;
                sumR += gS * gR * tmpR;
```

```
sumG += gS * gG * tmpG;
sumB += gS * gB * tmpB;
}
// 更新中心像素的 RGB 值
pos = y * ColorBitWidth + x * 3;
newImg→aBitmapBits[pos] = rearrangeComp(sumB / wB);
newImg→aBitmapBits[pos + 1] = rearrangeComp(sumG / wG);
newImg→aBitmapBits[pos + 2] = rearrangeComp(sumR / wR);
}
return newImg;
```

这里对上述代码做一些必要的解释:

- 关于空间、强度参数:我根据课件上给出的建议,将图像对角线长度的2%作为空间参数值;但是对于强度参数,若按照课件建议的用梯度均值或中位数作为强度参数值,则有些过于复杂,因此就人为确定一个常数值作为强度参数值,根据滤波后的结果再做适当的调整。
- · 关于滤波窗口的越界处理, 我采用了与 Lab5 相同的策略, 即对于超出范围的位置, 我将其拉回到与该位置最接近的边界位置上。
- 关于高斯函数 Gauss():可以看到这个函数没有乘上系数 <u>1</u>,这是因为双边滤波的 计算中,分子和分母都用到了高斯函数,系数部分可以相互抵消,因此没有必要再乘 上这个系数了。

## 3.2 主程序

主程序部分较为简单,故只给出代码而不作额外说明。

```
#include "bmp.h"
#include <stdio.h>
#include <stdio.h>
int main() {
    BMPFILE oldImg, newImg;
    // 分配存储空间
    oldImg = (BMPFILE)malloc(sizeof(struct tagBMPFILESTRUCT));
    newImg = (BMPFILE)malloc(sizeof(struct tagBMPFILESTRUCT));
    // 读取原图
    oldImg = ReadBMPFile();
    // 进行双边滤波处理
```

```
newImg = BiFilter(oldImg);
    // 得到新图
    printf("Now the program is generating the bilateral-filterd image,
wait a minute...\n");
    WriteBMPFile(newImg, 17);
    return 0;
}
```

# 四、实验环境及运行方法

#### 4.1 实验环境

我的开发环境如下:

- Windows 11 24H2
- · gcc version 14.2.0
- · GNU Make 4.4.1

# 4.2 运行方法

若要运行主程序,需要遵循以下步骤:

#### 注意

在执行以下命令前,请检查一下路径下./代码/test 是否存在.bmp 图片,并且检查一下./代码/scripts/bmp.h文件的宏定义 BMPFILEPATH 是否指的是该图片。若有问题请自行修改,否则程序无法正常运行。

- 1. 将目录切换至 ./代码/build
- 2. 执行以下命令:

```
# 编译代码
$ make
# 运行可执行文件
$ ./lab6
Successfully open the file!
Size: 1548022(bit)
ColorBitWidth: 2144
Width: 714
Height: 722
```

Image Size: 1547968 Now the program is generating the bilateral-filterd image, wait a minute... Finish the conversion successfully!

3. 来到 ./代码/tests 目录,此时可以看到双边滤波后的图像。

# 五、实验结果展示

#### 注意

本报告采用 typst 书写,但是 typst 不支持插入 BMP 图像文件,因此这里展示的 是它们的 PNG 形式,对应的 BMP 形式见目录 ./代码/tests。

先比对不同强度参数下的双边滤波效果:

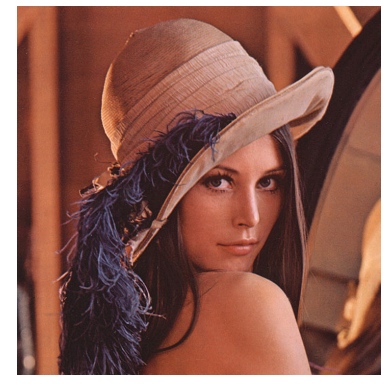

Figure 5: 原图

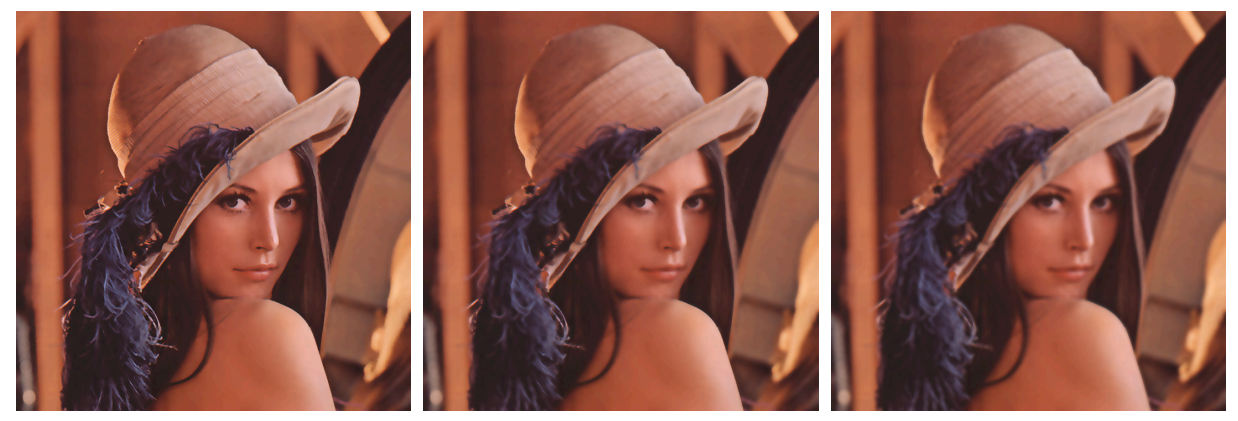

Figure 6:  $\sigma_r = 20$ 

Figure 7:  $\sigma_r = 50$ 

Figure 8:  $\sigma_r = 100$ 

可以看到,如果强度参数  $\sigma_r$  过大,会使原图像变得更加模糊一些,因此我就选取  $\sigma_r = 20$  作为之后双边滤波的参数值。

再展示不同滤波窗口下的双边滤波效果:

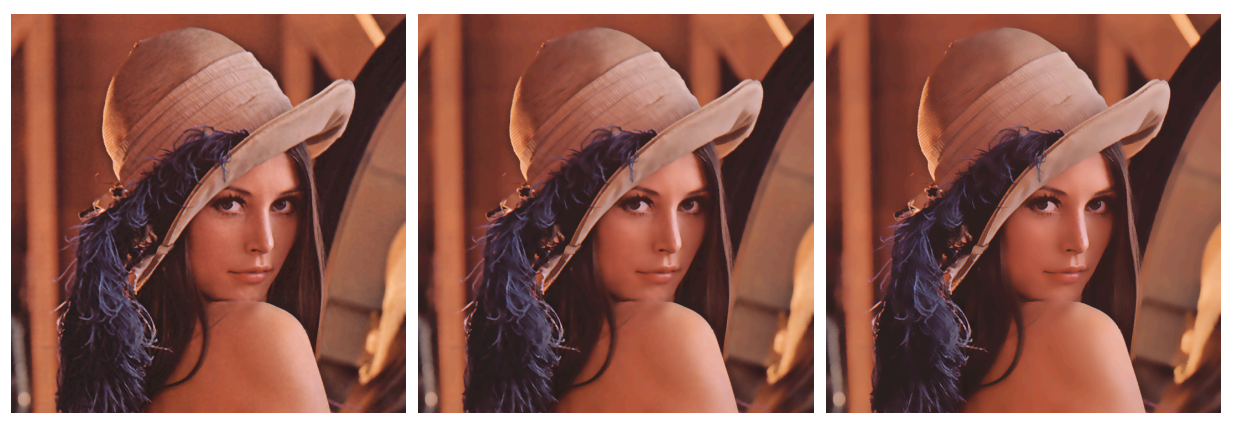

Figure 9: 窗口大小 5×5 Figure 10: 窗口大小 9×9 Figure 11: 窗口大小 15× 15

可以看到, 窗口越大, 图像的噪点更少, 更加平滑些, 即滤波效果更好。将双边滤波的 结果与上一次实验中的均值滤波进行比对,显然双边滤波的效果会更好些。

这里没有再使用更大的窗口,这是因为窗口过大导致程序运行时间过长,故没有往后尝 试。下面再试一张从课件上摘取下来的图片 ( $\sigma_r = 20$ ):

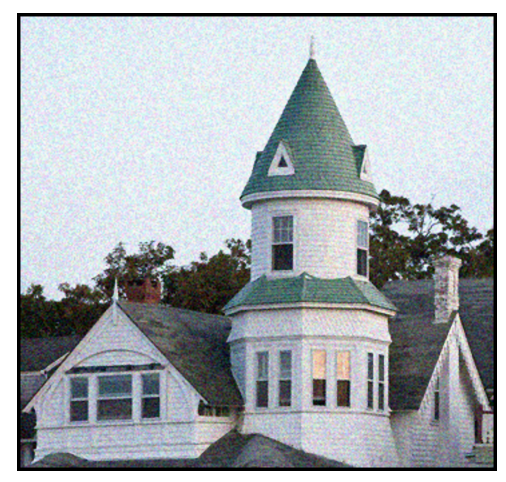

Figure 12: 原图

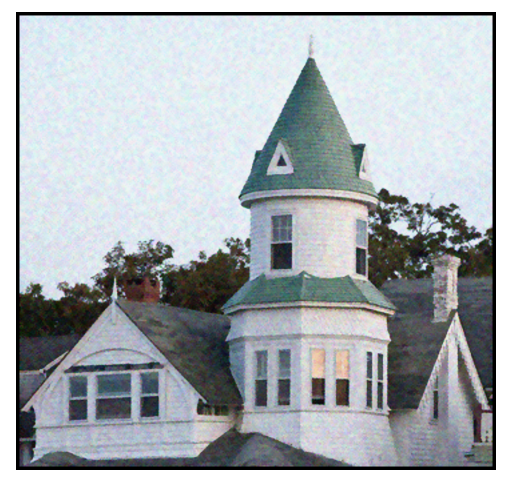

Figure 14: 窗口大小 15 × 15

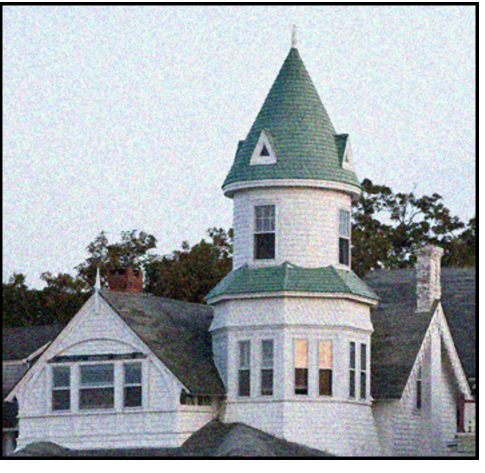

Figure 13: 窗口大小 5×5

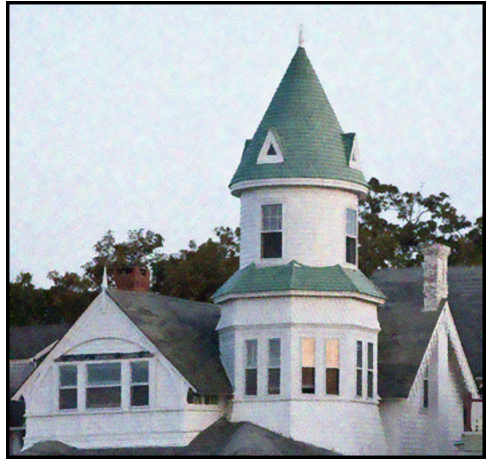

Figure 15: 窗口大小 25 × 25

# **六、**心得体会

这次实验相对来说也是比较轻松的,因为只需要完成一项任务,且有了上次实现均值滤 波和拉普拉斯变换的锐化滤波的经验(处理窗口越界问题等),因此本次实验的完成还算 较为顺利的。相比均值滤波呈现的效果,这次双边滤波的效果相当不错,能够去掉图像 的噪点且保持原图像的质量,感觉很像某些美颜相机上用到的操作,还蛮有趣的。总之 这次实验让我对双边滤波的知识有了更深的理解,使我受益良多。